## คู่มือการติดตั้ง Driver Scanner ยี่ห้อ Ricoh รุ่น fi-7480

การตรวจสอบการเชื่อมต่อ Scanner ยี่ห้อ Ricoh รุ่น fi-7480 กับเครื่อง Computer และ การติดตั้ง Driver

 เสียบสาย USB เชื่อมต่อเครื่อง Scanner ยี่ห้อ Ricoh รุ่น fi-7480 เข้ากับเครื่อง Computer จากนั้นเข้าตรวจสอบการ เชื่อมต่อโดยเข้าไปที่ Control Panel คลิกที่ Devices and Printers ดังรูป

| All Control Panel Items                                              |                                      |                                | - 🗆 ×                         |
|----------------------------------------------------------------------|--------------------------------------|--------------------------------|-------------------------------|
| $\leftarrow \rightarrow \checkmark \uparrow$ 🖾 > Control Panel > All | I Control Panel Items                |                                | ✓ ט Search Control Panel      |
| Adjust your computer's settings                                      |                                      |                                | View by: Large icons -        |
| Administrative Tools                                                 | L AutoPlay                           | Backup and Restore (Windows 7) | 🛃 Color Management            |
| 🜒 Credential Manager                                                 | Date and Time                        | Default Programs               | Device Manager                |
| Devices and Printers                                                 | Ease of Access Center                | File Explorer Options          | File History                  |
| K Fonts                                                              | lndexing Options                     | Internet Options               | 👙 Java                        |
|                                                                      | Mail (Microsoft Outlook)             | 🥏 Mouse                        | Network and Sharing<br>Center |
| Phone and Modem                                                      | Power Options                        | Programs and Features          | Recovery                      |
| Region                                                               | RemoteApp and Desktop<br>Connections | Yecurity and Maintenance       | Sound                         |
| Speech Recognition                                                   | Storage Spaces                       | 📀 Sync Center                  | System                        |
| Taskbar and Navigation                                               | Troubleshooting                      | User Accounts                  | Windows Defender<br>Firewall  |
| Windows Mobility Center                                              | Work Folders                         |                                |                               |

จะพบ Scanner ถูกเชื่อมต่ออยู่ โดยเป็น Unknown Device ดังรูป

| 👻 Devices and Pr                                   | nters                     |                                  |                                                 |                           |              |     | -                    |         | × |
|----------------------------------------------------|---------------------------|----------------------------------|-------------------------------------------------|---------------------------|--------------|-----|----------------------|---------|---|
| $\leftarrow \ \rightarrow \ \checkmark \ \uparrow$ | n > Control Panel         | All Control Panel Ite            | ems → Devices and F                             | Printers                  |              | ~ U | Search Devices and P | rinters | P |
| Add a device                                       | Add a printer             |                                  |                                                 |                           |              |     |                      | - 14    | 0 |
|                                                    |                           |                                  |                                                 | $\checkmark$              |              |     |                      |         | ^ |
| Bose Micro<br>SoundLink                            | Generic PnP<br>Monitor    | LAPTOP-S0092B<br>M1              | LG FULL HD<br>(NVIDIA High<br>Definition Audio) | USB Keyboard              | USB Receiver |     |                      |         |   |
| V Printers (5)                                     |                           |                                  |                                                 |                           |              |     |                      |         |   |
| Ś                                                  |                           |                                  |                                                 |                           |              |     |                      |         |   |
| Fax                                                | Microsoft Print to<br>PDF | Microsoft XPS<br>Document Writer | OneNote<br>(Desktop)                            | OneNote for<br>Windows 10 |              |     |                      |         |   |
| <ul> <li>Unspecified (</li> </ul>                  | 1)                        |                                  |                                                 |                           |              |     |                      |         |   |
| Unknown Device                                     | e                         |                                  |                                                 |                           |              |     |                      |         | ~ |
|                                                    | 2 items                   |                                  |                                                 |                           |              |     |                      |         |   |

ให้เข้าไปที่ folder fi-7480 จากนั้น ดับเบิ้ลคลิกไฟล์ชื่อ 1.PSIPTWIAN-3\_30\_0.exe เพื่อติดตั้ง driver ดังรูป

| ■   🔽 =   fi-7480                                                                                                    |                                    |                          |               |                           | —                                             | пх        |
|----------------------------------------------------------------------------------------------------|------------------------------------|--------------------------|---------------|---------------------------|-----------------------------------------------|-----------|
| File Home Share View                                                                                                    |                                    |                          |               |                           |                                               | ~         |
| Pin to Quick<br>access Copy Paste<br>Lipboard                                                                                                    | Move Copy<br>to * Copy<br>Organize | New item •<br>Dew folder | Properties    | Open *<br>Edit<br>History | Select all<br>Select none<br>Invert selection |           |
| $\leftarrow$ $\rightarrow$ $\checkmark$ $\uparrow$ ] $\rightarrow$ This PC $\rightarrow$ Downl                                                   | oads > fi-7480                     |                          | ~ Č           | Search                    | ı fi-7480                                     | م         |
| Downloads                                                                                                    | lame                               | Date modi<br>14/1/2568   | fied<br>15:36 | Type<br>Applica           | tion 22                                       | 25,906 KB |
| BESTWiSHES           TEST_Print_Scan           ดูมือติดตั้ง_Scanner_Ricoh_fi-           ติดตั้งโปรแกรมโครงการพัฒนาระ           OpenDrive_Regrand | a Li se novene                     | 11/1/200                 | 13:55         | Applied                   |                                               | 5,505 KB  |
| 🧏 This PC                                                                                                    |                                    |                          |               |                           |                                               |           |
| <ul> <li>3D Objects</li> <li>Desktop</li> <li>Deswarette</li> </ul>                                                                              |                                    |                          |               |                           |                                               |           |
| Documents     Downloads                                                                                                    |                                    |                          |               |                           |                                               |           |
| 2 items                                                                                                    |                                    |                          |               |                           |                                               |           |

• เมื่อปรากฏหน้าต่าง PaperStream IP Driver Setup ให้คลิก Next เพื่อเข้าสู่ขั้นตอนถัดไป ดังรูป

| PaperStream IP Driver Setup                                     | <del>-</del> □                                                                                                    | × |
|-----------------------------------------------------------------|----------------------------------------------------------------------------------------------------|---|
| C: Intervener                                                   | Software Information                                                                                                    |   |
| <u>Jl Series</u>                                                | fi Series<br>PaperStream IP (TWAIN) driver 3.30<br>README file                                                                                                    | ^ |
|                                                                 | © PFU Limited 2013-2024                                                                                                    |   |
| Welcome                                                         | This file includes important notes on this product and also the additional information not<br>included in the manuals.                                                                                                    |   |
| Software installation procedure will be displayed.              | Table of Contents                                                                                                    |   |
| •                                                               | Use in High-Safety Applications     Copies     System Requirements     A Notes on Installation                                                                                                    |   |
| Make sure to turn off the device when the scanner is connected. | 5. Notes on Instantation<br>5. Notes on Co-existence of Scanner Drivers<br>6. Notes on Preview function<br>7. Usage Notes on Assisted Scan<br>8. Usage Notes for Applications<br>9. Notes on Scanning<br>10. Notes on Scan Settings<br>11. Other Notes |   |
|                                                                 | 1. Use in High-Safety Applications                                                                                                    | ~ |
|                                                                 | Next 📐 Cancel                                                                                                    |   |

 ที่ Select which software to install ให้ติ๊กเลือก PaperStream IP (TWAIN) และ ติ๊กเลือก Enable the scanner error notification function จากนั้นคลิก Next เพื่อเข้าสู่ขั้นตอนถัดไป ดังรูป

| PaperStream IP Driver Setup    |                                                                          | -   |       | ×  |
|--------------------------------|--------------------------------------------------------------------------|-----|-------|----|
| <u>fiseries</u>                | Select which software to instal                                          |     |       |    |
| Select Software                |                                                                          |     |       |    |
| Select the software to instal. |                                                                          |     |       |    |
|                                | Enable the scanner error notification function     Software Description: |     |       | ^  |
|                                |                                                                          |     |       | ~  |
|                                | Required disk space: Drive C :1515 MB                                    | t 💦 | Cance | el |

 ติ๊กเครื่องหมายที่ช่องหน้าข้อความ I accept the terms of license agreements for each software to be installed จากนั้น กดปุ่ม Install ดังรูป

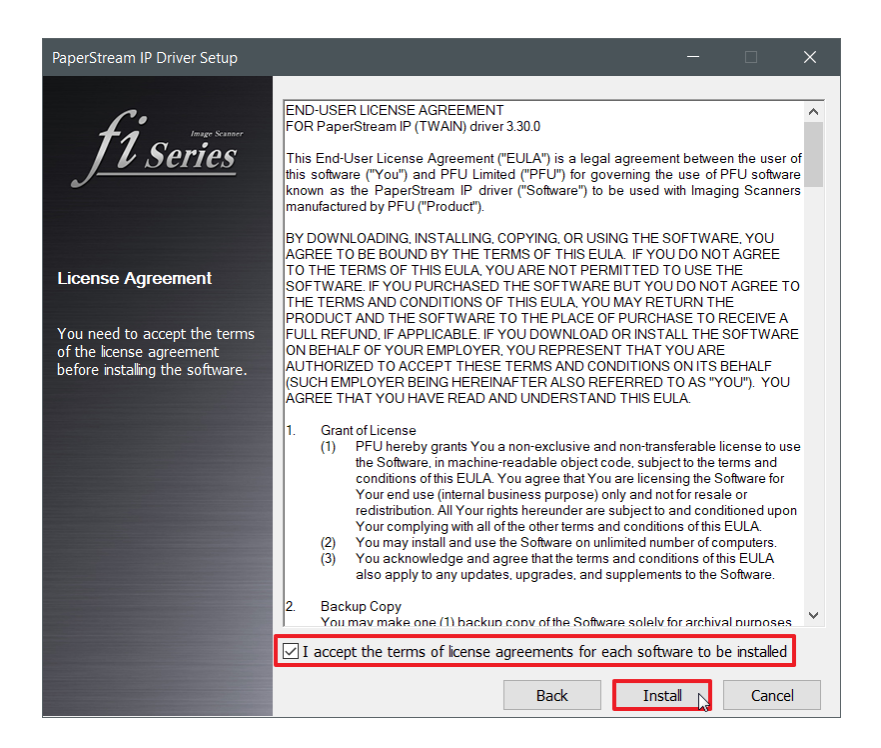

รอกระบวนการติดตั้ง driver

| raperstream IP Driver setup                                                 |  |
|-----------------------------------------------------------------------------|--|
| Installed software:                                                         |  |
| PaperStream IP (TWAIN) : 3.30.0.1314<br>Software Operation Panel : 4.32.0.6 |  |
| PaperStream IP (TWAIN) is being installed.                                  |  |

• เมื่อปรากฏหน้าต่างแสดงผลการติดตั้งสำเร็จแล้ว ให้กดปุ่ม Close เพื่อจบขั้นตอนการติดตั้ง driver ดังรูป

| PaperStream IP Driver Setup                                |                         |         |
|------------------------------------------------------------|-------------------------|---------|
| Installed software:                                        |                         |         |
| ✓ PaperStream IP (TWAIN) :<br>✓ Software Operation Panel : | 3.30.0.1314<br>i.32.0.6 |         |
| Software installation completed.                           |                         | Close 🔓 |

ติดตั้งโปรแกรมที่ใช้สำหรับการสแกนโดยดับเบิ้ลคลิก file ชื่อ 2.PSC4100.exe เพื่อติดตั้งโปรแกรม ดังรูป

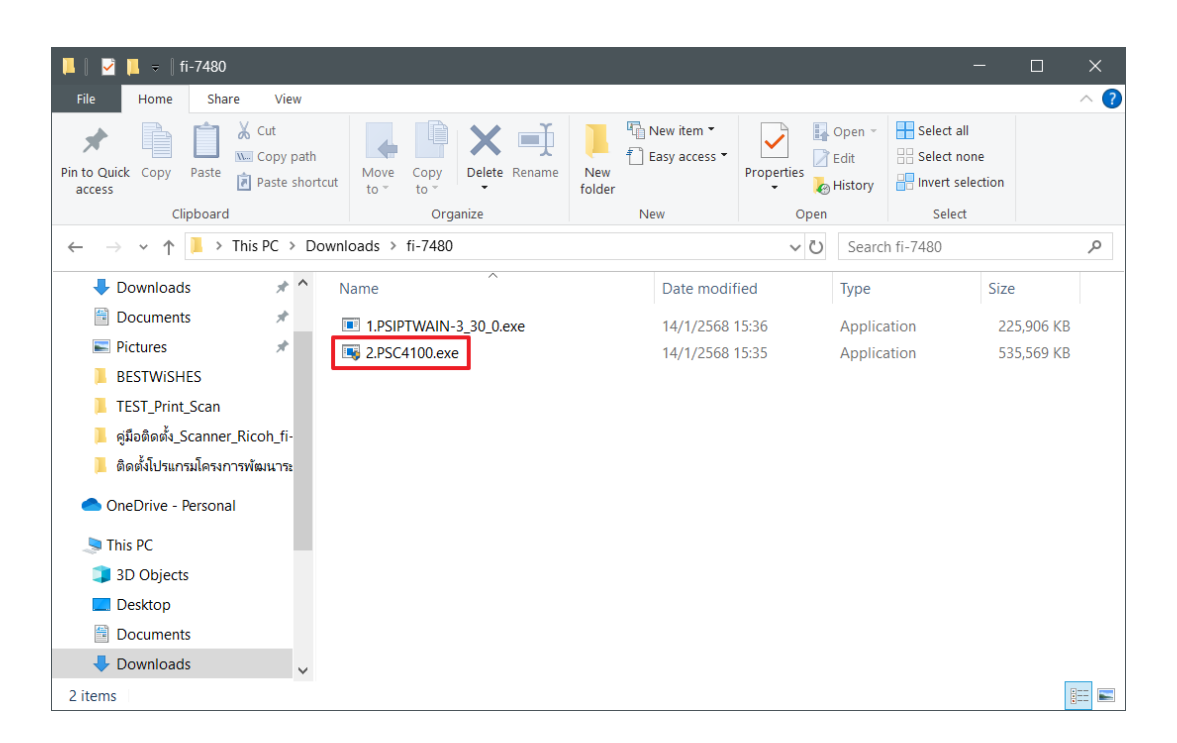

 เมื่อปรากฏหน้าต่าง PaperStream Capture Setup เลือกภาษาที่ใช้ในการติดตั้งเป็น English (ไม่มีภาษาไทย) จากนั้น กดปุ่ม OK ดังรูป

| PaperStream | n Capture Setup                                    |                   | $\times$ |
|-------------|----------------------------------------------------|-------------------|----------|
| Please sele | ct the language used by this installation from the | e following list. |          |
|             |                                                    |                   |          |
|             | English                                            | $\sim$            |          |
|             | ОК                                                 |                   |          |

ติ๊กเครื่องหมายที่ช่องหน้าข้อความ I accept the terms of License Agreements จากนั้น กดปุ่ม Install ดังรูป

| 😽 PaperStream Capture Setup                                                                                                    | —                                                                                                    |                                           |
|----------------------------------------------------------------------------------------------------|----------------------------------------------------------------------------------------------------|-------------------------------------------|
| Setup type<br>Select one of the following setup types.                                                                                                    | Paper                                                                                                    | Stream                                    |
| End-User License Agreement                                                                                                    |                                                                                                    |                                           |
| END-USER LICENSE AGREEMENT<br>FOR PaperStream Capture 4.1.0<br>PaperStream Capture Pro 4.1.0                                                                                                    |                                                                                                    | ^                                         |
| This End-User License Agreement ("EULA") i<br>user of this software ("You") and PFU Limited<br>PFU software known as PaperStream Captu<br>(collectively, "Software") to be used with Imag<br>PFU ("Product")                                             | s a legal agreement betw<br>l ("PFU") for governing th<br>re and PaperStream Cap<br>ing Scanners manufactu | een the<br>e use of<br>ture Pro<br>red by |
| <ul> <li>✓ I accept the terms in the License Agreement</li> <li>○ Basic (use basic functions with no limitations)</li> <li>● Pro (use professional features with no limitation days/batches)</li> </ul>                                                  | ns with a license or evaluate                                                                              | e for limited                             |
| <ul> <li>Single station operation. No storage serve</li> <li>Multi-station operation. This is the storage serve</li> <li>Multi-station operation. This is a workstation</li> <li>Place PaperStream Capture shortcut on the descent operation.</li> </ul> | r used.<br>server.<br>n.<br>esktop                                                                         |                                           |
| <ul> <li>Display sample profiles</li> <li>Show Welcome on startup</li> <li>Shorten the start time for a scan</li> <li>Eolder name:</li> </ul>                                                                                                    |                                                                                                    |                                           |
| C:\Program Files (x86)\fiScanner\PaperStream C                                                                                                    | apture\                                                                                                    | Change                                    |
| PaperStream<br>Capture                                                                                                    | Install                                                                                                    | Cancel                                    |

รอกระบวนการติดตั้งโปรแกรม

| F PaperStream Capture Setup                                                                                                    | - □ ×                                                                                                    |
|----------------------------------------------------------------------------------------------------|----------------------------------------------------------------------------------------------------|
| PaperStream Capture                                                                                                    | PaperStream                                                                                                    |
| End-User License Agreement                                                                                                    |                                                                                                    |
| END-USER LICENSE AGREEMENT<br>FOR PaperStream Capture 4.1.0<br>PaperStream Capture Pro 4.1.0                                                                                                    | ^                                                                                                    |
| This End-User License Agreement ("EULA") is a<br>user of this software ("You") and PFU Limited ("F<br>PFU software known as PaperStream Capture a<br>(collectively, "Software") to be used with Imaging<br>PFU ("Product")                           | legal agreement between the<br>PFU") for governing the use of<br>and PaperStream Capture Pro<br>Scanners manufactured by |
| <ul> <li>I accept the terms in the License Agreement</li> <li>Basic (use basic functions with no limitations)</li> <li>Pro (use professional features with no limitations v<br/>days/batches)</li> </ul>                                             | vith a license or evaluate for limited                                                                                   |
| <ul> <li>Single station operation. No storage server us</li> <li>Multi-station operation. This is the storage server.</li> <li>Multi-station operation. This is a workstation.</li> <li>V Place PaperStream Capture shortcut on the deskt</li> </ul> | ed.<br>ver.                                                                                                    |
| ✓ Display sample profiles                                                                                                    |                                                                                                    |
| Show Welcome on startup                                                                                                    |                                                                                                    |
| Shorten the start time for a scan <u>F</u> older name:                                                                                                    |                                                                                                    |
| C:\Program Files (x86)\fiScanner\PaperStream Capt                                                                                                    | ure\ Change                                                                                                    |
| ,<br>Time remaining: 7 seconds                                                                                                    |                                                                                                    |
| Status: Copying new files                                                                                                    |                                                                                                    |
| DapadEtraam                                                                                                    |                                                                                                    |
| Capture                                                                                                    | Install                                                                                                    |

• เมื่อปรากฏหน้าต่างแสดงผลการติดตั้งโปรแกรมสำเร็จแล้ว กดปุ่ม Finish เพื่อจบขั้นตอนการติดตั้งโปรแกรม ดังรูป

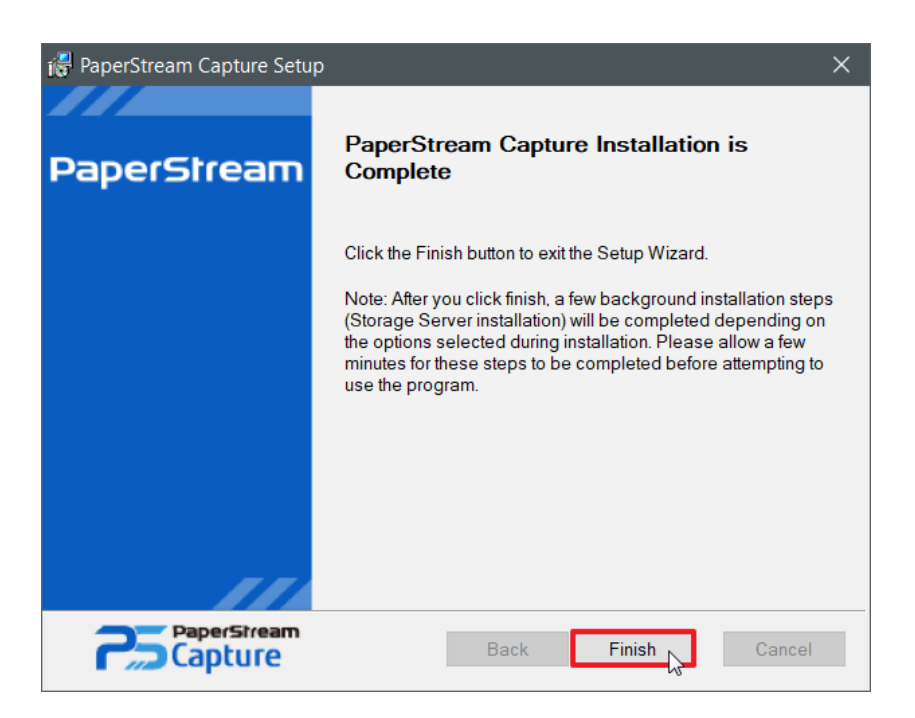

กดปุ่ม OK เพื่อจบขั้นตอนการ Configuration ดังรูป

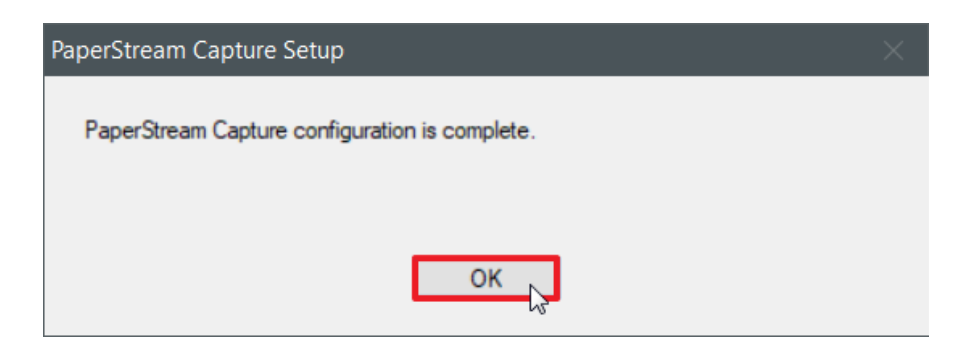

• ไปที่ ที่ Control Panel คลิกที่ Device Manager

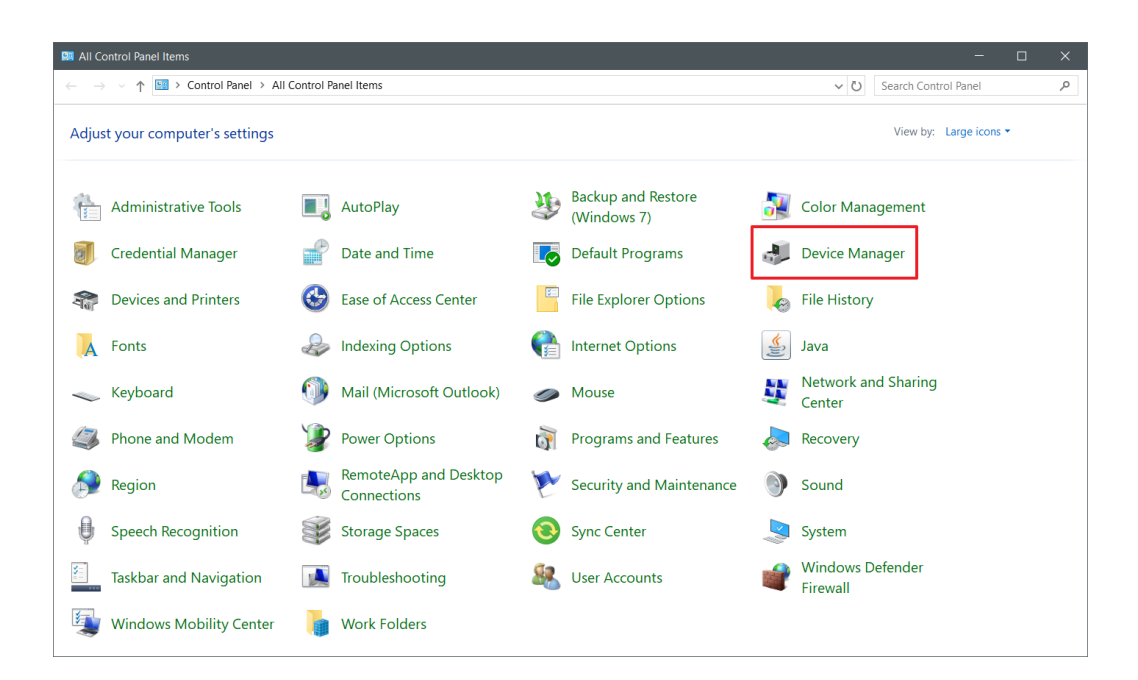

 เมื่อปรากฏหน้าต่าง Device Manager ให้กดขยายตรง Imaging devices คลิกขวาที่เครื่อง Scanner fi-7480 เลือก Update driver ดังรูป

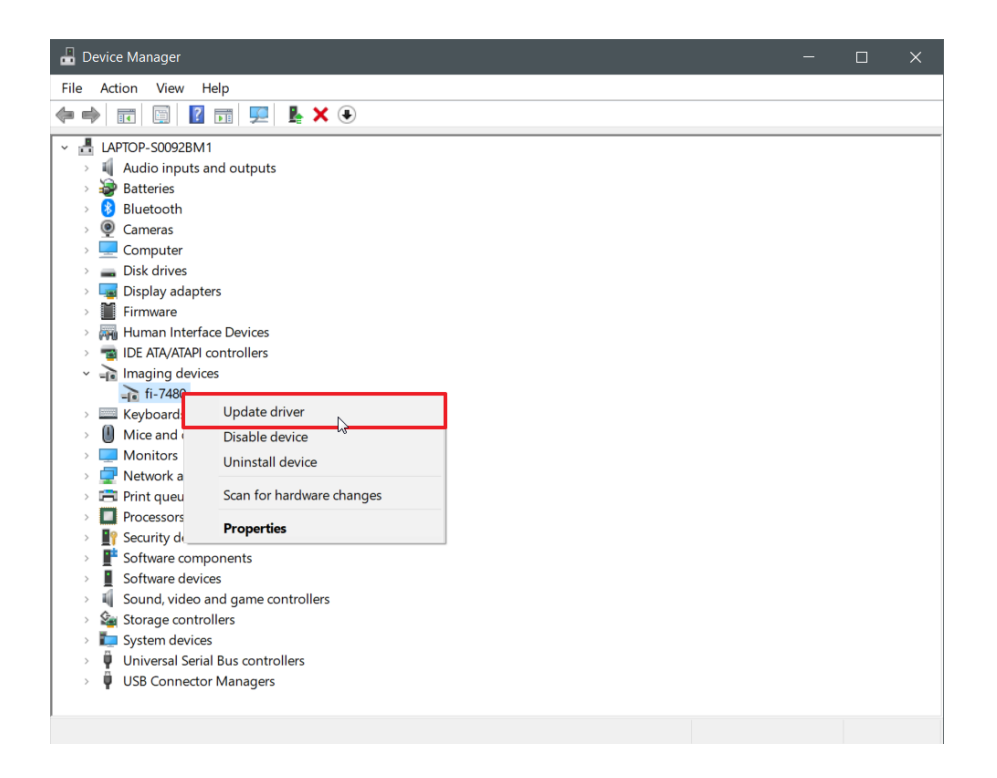

• คลิกที่ Browse my computer for driver ดังรูป

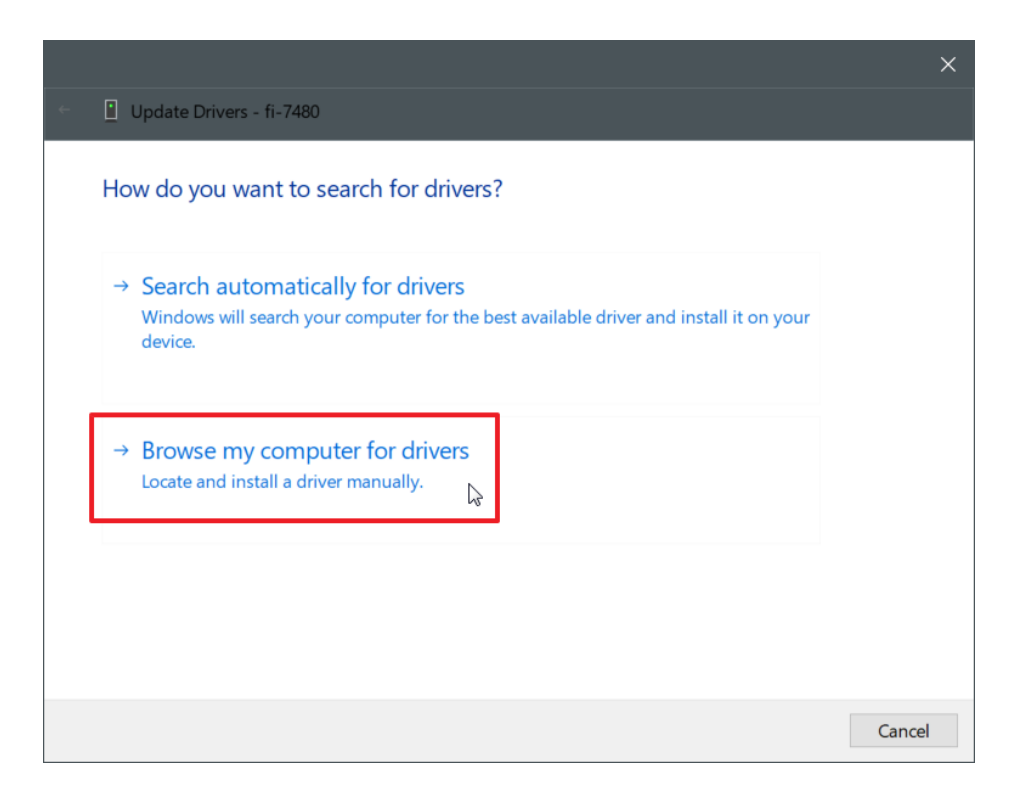

คลิกที่ Let me pick from a list available drivers on my computer จากนั้นกดปุ่ม Next ดังรูป

| B  | rowse for drivers on your computer                                                                                                    |  |
|----|----------------------------------------------------------------------------------------------------|--|
| Se | arch for drivers in this location:                                                                                                    |  |
|    | :\Users\Legion\Documents Browse                                                                                                    |  |
|    |                                                                                                    |  |
|    |                                                                                                    |  |
|    |                                                                                                    |  |
| -  | <ul> <li>Let me pick from a list of available drivers on my computer</li> </ul>                                                                                                    |  |
| -  | → Let me pick from a list of available drivers on my computer<br>This list will show available drivers compatible with the device, and all drivers in the same<br>category as the device. |  |

• คลิกที่ fi-7480 ลำดับที่ 2 จากนั้นกดปุ่ม Next ดังรูป

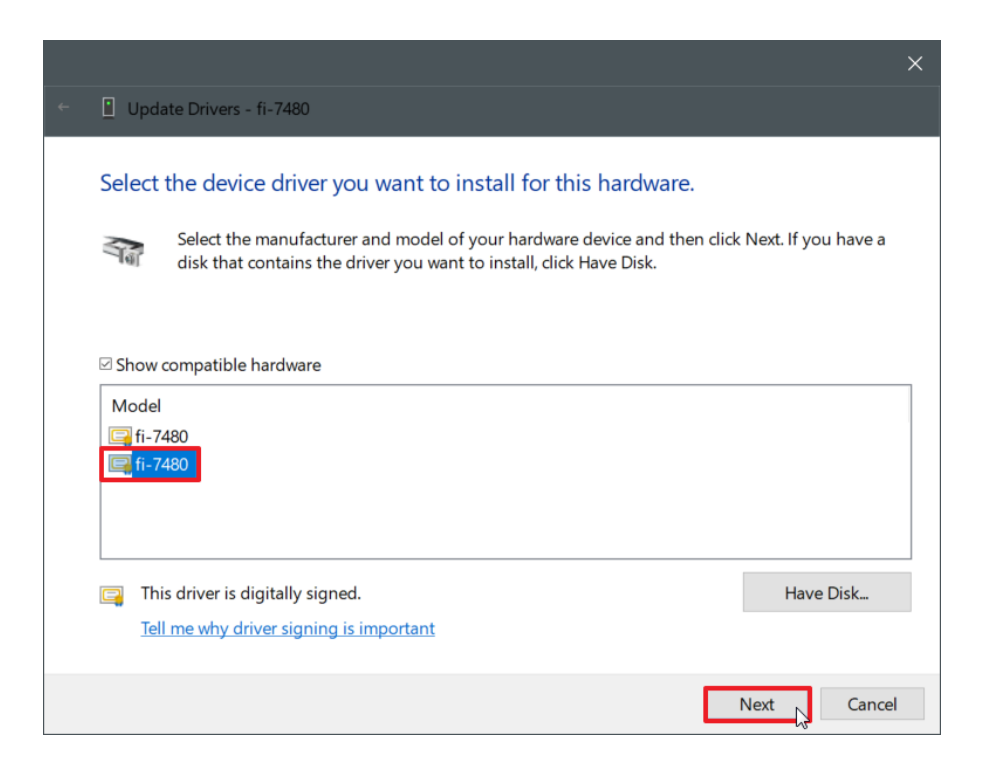

กดปุ่ม Close เพื่อเสร็จสิ้นขั้นตอนการ Update driver

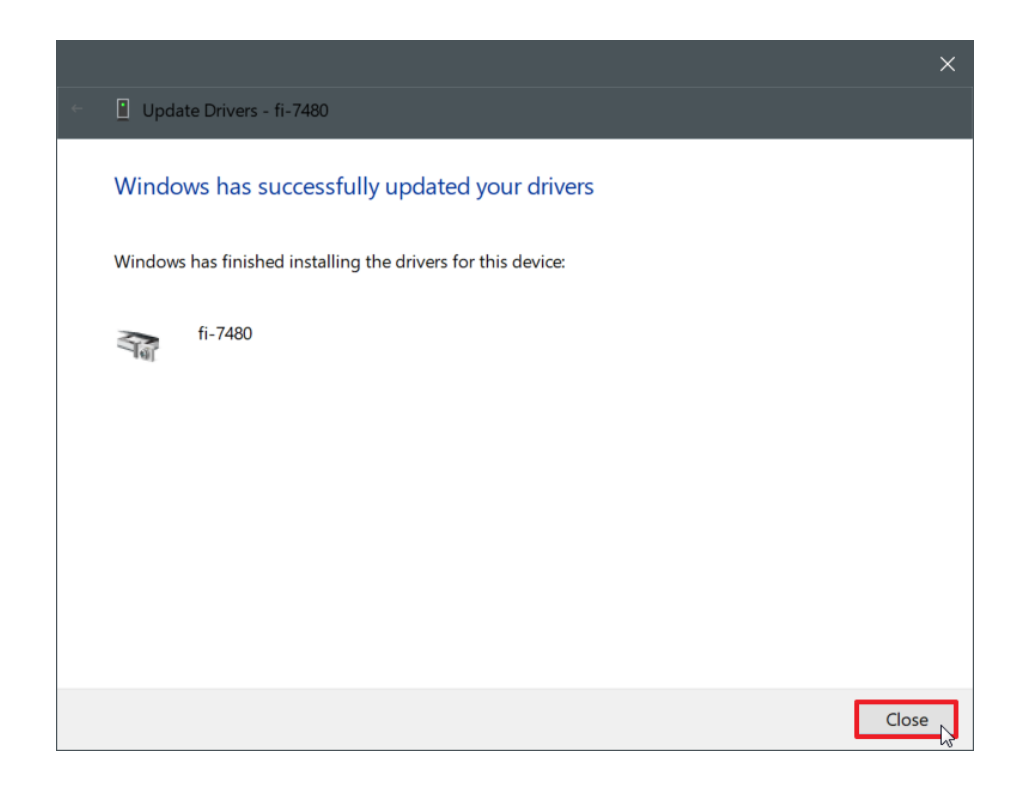

 ตรวจสอบการเชื่อมต่อโดยเข้าไปที่ Control Panel คลิกที่ Devices and Printers จะพบว่า Scanner เชื่อมต่ออยู่โดย ปรากฏชื่อเป็น fi-7480 ดังรูป

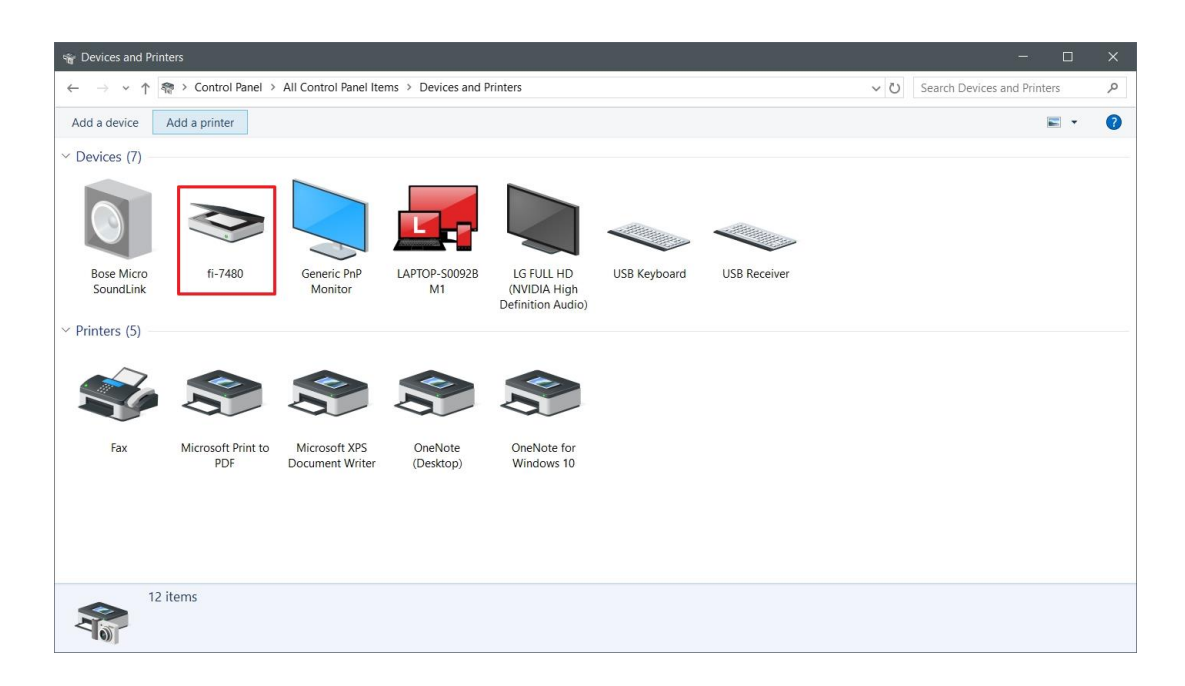

• เสร็จสิ้นกระบวนการติดตั้ง driver ของ Scanner ยี่ห้อ Ricoh รุ่น fi-7840 เรียบร้อยแล้ว